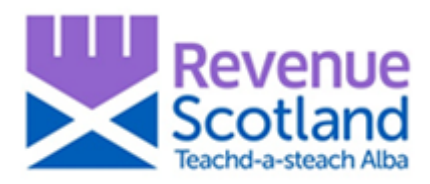

# Revenue Scotland SETS Update January 2020

Revenue Scotland will be updating the online tax collection system (SETS) on Tuesday 28 January 2020. This update will introduce a number of changes and enhancements to both the SETS portal and also internal back-office functionality. Introduction of this important update will require a short period of downtime.

# \*\* The SETS portal will be unavailable to all users and for all services on Tuesday 28 January from 8am – 5pm. \*\*

Summary details of new functionality being introduced to the SETS portal:

- 1. Return submission receipt now available at any time for download
- 2. Ability to delete draft returns
- 3. Ability to search returns by Agent reference
- 4. Enhanced validation on Reliefs
- 5. Links out from SETS portal to relevant help and guidance on RS website
- 6. For Landfill operators: the ability now to view 'Total Tonnage' from all sites on Summary page
- 7. For Landfill operators: the ability now to upload waste data from a csv file

Read on for more information, including screenshots and summary explanation.

### **Contact Us**

For help with case specific questions or complex tax enquiries:

• use the secure message facility in the SETS portal

For help with technical issues or problems using the SETS portal:

- check the System Help pages on the Revenue Scotland website
- telephone the Support Desk 03000 200 310

To contact the specific tax teams, email:

- LBTT Enquiries <u>lbtt@revenue.scot</u>
- SLfT Enquiries <u>slft@revenue.scot</u>

For any general comments, questions or suggestions on SETS, email:

Service Design Team – <u>servicedesign@revenue.scot</u>

# All users (LBTT and SLfT)

#### 1. Return submission receipt now available at any time for download

A new 'Receipt' option in the submitted returns section of the Dashboard, displays a new 'Return Submission Receipt' for each submitted return (Conveyance, Transfer or Lease). Select 'Receipt' from the submitted returns section of the Dashboard to download, print or save locally, as below:

| Revenu<br>Scotlan                                                                                                    | le<br>Id                  |                                                   | Da                                                                                                   | ashboard A            | ccount detail                          | ls Sign out                                                                       |                                                                                                    |                                                                                                    |                                                                                                    |
|----------------------------------------------------------------------------------------------------|---------------------------|---------------------------------------------------|----------------------------------------------------------------------------------------------------|-----------------------|----------------------------------------|-----------------------------------------------------------------------------------|----------------------------------------------------------------------------------------------------|----------------------------------------------------------------------------------------------------|----------------------------------------------------------------------------------------------------|
| Dashboard<br>Create L BTT return<br>Unread messa<br>All messages<br>Draft returns                                                                                                    | d<br><u>Creat</u><br>ages | e <u>SLifT return</u>                             | Create new message                                                                                   |                       |                                        |                                                                                   |                                                                                                    | Your                                                                                                    | return has been                                                                                                    |
| Return reference r                                                                                                    | Your<br>reference         | Description                                       |                                                                                                    |                       |                                        | Version                                                                           |                                                                                                    |                                                                                                    | submitted                                                                                                    |
| R56095568PSJT 1                                                                                                    | Testi23                   | Lease<br>Scottish Gor<br>EH6 600, S<br>Joe Bloggs | vernment, Victoria Quay, Leith Do<br>COTLAND                                                         | icks, EDINE           | BURGH,                                 | 1                                                                                 | r<br>T                                                                                                    | /our Land and Buildings<br>The submission date is 0                                                        | Transaction Tax return has now been submitted.<br>18/01/2020.                                                                                                    |
| Continue Downe                                                                                                    | Oad PDF                   | Delete                                            |                                                                                                    |                       |                                        |                                                                                   | F                                                                                                    | Return reference                                                                                           | R56095637CBCR                                                                                                    |
| All returns                                                                                                    |                           |                                                   | 14                                                                                                   |                       |                                        |                                                                                   | T<br>F                                                                                                    | Fitle number (if<br>provided)                                                                              |                                                                                                    |
| Outstanding k                                                                                                    | balance                   |                                                   |                                                                                                    |                       |                                        |                                                                                   | t                                                                                                    | Property address                                                                                           | Scottish Government, Victoria Quay, Leith Docks,<br>EDINBURGH, EH6 6QQ                                                                                                    |
| Return                                                                                                    | Your                      | Submitted                                         | Description                                                                                          | Version               | Balance                                | Status                                                                            | E                                                                                                    | Buyer                                                                                                    | Mr Joe Bloggs                                                                                                    |
| RS6095637CBCR                                                                                                    | reference                 | date<br>08/01/2020                                | Conveyance or transfer                                                                               | 1                     | £100.00                                | Filed                                                                             | C<br>t                                                                                                    | Description of<br>ransaction                                                                               | Conveyance or transfer                                                                                                    |
|                                                                                                    |                           |                                                   | Scottish Government, Victoria<br>Quay, Leith Docks,<br>EDINBURGH, EH6 600,<br>SCOTLAND<br>Joe Bloggs |                       |                                        | (Debit)                                                                           | E<br>1                                                                                                    | Effective date<br>Your reference (if<br>provided)                                                          | 03/01/2020                                                                                                    |
| Transactions Dov                                                                                                    | wnload PDF                | Receipt                                           | Amend Message                                                                                        |                       |                                        |                                                                                   | F                                                                                                    | Payment is due by the ea<br>eturn OR the filing date                                                       | arlier of either 5 working days after submission of the<br>of the return.                                                                                                    |
|                                                                                                    |                           |                                                   | <u>1-1</u>                                                                                           |                       |                                        |                                                                                   | Ň                                                                                                    | fou are paying by BACS.                                                                                    | Help and advice on how to pay LBTT is available.                                                                                                    |
|                                                                                                    |                           |                                                   |                                                                                                    | nue<br>and<br>ch Alba |                                        |                                                                                   | 1<br>1<br>2<br>3                                                                                                    | f your return or paymen<br><u>nterest</u> .<br>f you have any queries a<br>sy sending a secure mes<br>810. | t is late, you may be <u>liable to penalties</u> or <u>liable to</u><br>bout this return, you can contact Revenue Scotland<br>isage or by calling the support desk on 03000 200 |
| Your Land and Buildings Transaction Tax return was submitted on 08/01/2020 Return reference RS6095637CBCR                                                                                                    |                           |                                                   |                                                                                                    |                       | 1                                      | The transaction ID must<br>correspondence regarding<br>the sent to Registers of S | be included with any payment submitted or in any<br>ng this transaction. This acknowledgment should <b>not</b><br>cotland as part of the land registration process. |                                                                                                    |                                                                                                    |
| Title number (if pro                                                                                                    | ovided)                   |                                                   |                                                                                                    |                       |                                        |                                                                                   | E                                                                                                    | Receipt                                                                                                    | ·                                                                                                    |
| Property address Scottish Government, Victoria Quay, Leith Docks, EDINBURGH, EH6 6Q                                                                                                    |                           |                                                   |                                                                                                    | <u> </u>              | oend secure message<br>Go to dashboard |                                                                                   |                                                                                                    |                                                                                                    |                                                                                                    |
| Buyer                                                                                                    | raction                   | Mr Joe Bloggs                                     | ransfor                                                                                              |                       |                                        |                                                                                   |                                                                                                    |                                                                                                    |                                                                                                    |
| Effective date of tr                                                                                                    | ansaction                 | 03 January 2020                                   |                                                                                                    |                       |                                        |                                                                                   |                                                                                                    |                                                                                                    |                                                                                                    |
| Agent reference (if                                                                                                    | f provided)               |                                                   |                                                                                                    |                       |                                        |                                                                                   |                                                                                                    | Above: exis                                                                                                | sting Return Submission                                                                                                    |
| Using and adding any house in 1977 is another to be been descent and the state                                                                                                    |                           |                                                   |                                                                                                    |                       |                                        | Confirmation                                                                      | on, presented at point of                                                                                                    |                                                                                                    |                                                                                                    |
| Heip and advice on how to pay LBTT is available at https://www.revenue.scot/paylbtt<br>If your return or payment is late, you may be liable to penalties or liable to interest.                                                                                                    |                           |                                                   |                                                                                                    |                       | SUDITIISSION                           | l.                                                                                |                                                                                                    |                                                                                                    |                                                                                                    |
| If your transaction is subject to Additional Dwelling Supplement (ADS), you will need the<br>information in this receipt to reclaim that amount.                                                                                                    |                           |                                                   |                                                                                                    |                       | loft: now P                            | Poturn Submission Posoint                                                         |                                                                                                    |                                                                                                    |                                                                                                    |
| Guidance is available online at https://www.revenue.scot/lbttguidance<br>If you have any queries about this return, you can contact Revenue Scotland by sendine a secure                                                                                                    |                           |                                                   |                                                                                                    |                       |                                        | available et                                                                      | t any time from the                                                                                                    |                                                                                                    |                                                                                                    |
| message through the solution and exactly por concern reference solution of setting a secure message through the online Revenue Scotland portal or by calling the support desk on 03000 200 310.<br>This acknowledgment should <b>not</b> be sent to Registers of Scotland as part of the land registration process. |                           |                                                   |                                                                                                    |                       |                                        | Dashboard                                                                         |                                                                                                    |                                                                                                    |                                                                                                    |
|                                                                                                    |                           |                                                   |                                                                                                    |                       |                                        |                                                                                   |                                                                                                    |                                                                                                    |                                                                                                    |

Also new in the Dashboard is the option to 'Download PDF'. Available for both draft and submitted returns, select 'Download PDF' to display all information contained in the draft and submitted return.

| About the return                      |                        |  |
|---------------------------------------|------------------------|--|
| Return reference                      | RS6095637CBCR          |  |
| Version                               | 1<br>Filed             |  |
| Which return do you want to submit?   | Conveyance or transfer |  |
| Agent details                         |                        |  |
| Title                                 |                        |  |
| First name                            | Any                    |  |
| Last name<br>Your reference           | Agent                  |  |
| DX number and exchange                |                        |  |
| Telephone number                      | 07890 123456           |  |
| Email                                 | any.agent@email.com    |  |
| Agent address                         |                        |  |
| Building and street                   | Scottish Government    |  |
|                                       | Victoria Quay          |  |
| Town                                  | Leith Docks            |  |
| County                                | EDINDURUN              |  |
| Postcode                              | EH6 6QQ                |  |
| About the buyer(A private individual) |                        |  |
| Title                                 | Mr                     |  |
| First name                            | Joe                    |  |
| Last name                             | Bloggs                 |  |

Left: new Download PDF report, available at any time from the Dashboard – available for both draft and submitted returns.

#### 2. Ability now to delete draft returns

A new 'Delete' option in the draft returns section of the Dashboard allows uers to delete individual draft returns. Select 'Delete' for each individual draft return you wish to remove. Please note; once deleted, individual draft returns cannot then be reinstated.

| Revenue<br>Scotland                                  | Dashboard Account det                                                                                                    | ails Sign out |
|------------------------------------------------------|----------------------------------------------------------------------------------------------------|---------------|
| Dashboard<br>Greate LBTT return C<br>Unread messages | reate new message                                                                                                    |               |
| <u>All messages</u>                                  |                                                                                                    |               |
| Return Your<br>reference reference                   | Description<br>ce                                                                                                    | Version       |
| RS6095637CBCR                                        | Conveyance or transfer<br>Scottish Government, Victoria Ouay, Leith Docks, EDINBURGH,<br>EH6 600, SCOTLAND<br>Joe Bloggs | 1             |
| Continue Download PDF<br>RS6095568PSJT Test123       | E Delete<br>Lease<br>Scottish Government, Victoria Quay, Leith Docks, EDINBURGH,<br>EH6 600, SCOTLAND<br>Joe Bloggs      | 1             |
| Continue Download PDF                                | Delete                                                                                                    |               |
| AlLreturns                                           | <u>1-2</u>                                                                                                    |               |
| Outstanding balan                                    | ce                                                                                                    |               |
| All transactions                                     | <u>1-0</u>                                                                                                    |               |

### **LBTT users**

Save draft Submit return

#### 3. Ability now to search returns by Agent reference

A new 'Your reference' search option allows returns to be searched by individual and specific Agent references.

| Revenue Dashboard 4                                                                                                    | ccount details Sign out                                                                                                    |
|----------------------------------------------------------------------------------------------------|----------------------------------------------------------------------------------------------------|
| All returns<br>List of all submitted returns<br>Return reference<br>Enter part or all of the Revenue Scotland return reference                                                                                                    | Left: search returns using any/all of<br>your Agent reference in the new<br>'Your reference' search option                                                                         |
| Your reference         Enter part or all of your reference         ✓         Hide options         Submitted from date       Submitted to date         dd/mm/yyyy       dd/mm/yyyy         Image: Submitted from date       Image: Submitted to date | Below Left: from the Return<br>Summary screen, this is where you<br>would both enter (red box) an Agent<br>reference and also check (green box)<br>any existing reference details. |
| Description Enter part or all of the description to search by property address, buyer/landlord name o  Return status Choose from list Draft Filed Disregarded Find                                                                                  | Below Right: after clicking through<br>the 'Edit agent details' on the Return<br>Summary screen, this is where you<br>would enter any reference for this<br>return.                |

Enter, check or amend the optional Agent reference details from the screens below:

| Revenue<br>Scotland                                                                                                    | Dashboard Account details Sign out           |                                                                     | Dashboard Account details Sign out |
|----------------------------------------------------------------------------------------------------|----------------------------------------------|---------------------------------------------------------------------|------------------------------------|
| <u>4 Back</u>                                                                                                    |                                              | 4 Back                                                              |                                    |
| Return Summary                                                                                                    |                                              | Agent details                                                       |                                    |
| Your return summary                                                                                                    |                                              | Provide your details                                                |                                    |
| The LBTT return is split into sections which can be completed in any orde<br>submitting the return.                     | r. You must complete all the sections before | Provide details of the agent dealing with this transaction          |                                    |
| Before leaving the return, save your changes by clicking on changes will be lost.                                       | the 'save draft' button. Any unsaved         | Title (Optional)<br>Choose from list ~                              |                                    |
| Contact details for agent                                                                                               | Edit agent details                           | First name<br>Any                                                   |                                    |
| Name                                                                                                    | Your reference                               |                                                                     |                                    |
| Any Agent                                                                                                    | None provided                                | Agent                                                               |                                    |
| About the buyer                                                                                                    | Add a buyer                                  | Your reference (Optional)<br>This is your reference for this return |                                    |
| About the seller                                                                                                    | Add a seller                                 |                                                                     |                                    |
| About the property                                                                                                    | Add a property                               | DX number and exchange (Optional)                                   |                                    |
| About the transaction                                                                                                   | Add transaction details                      | Telephone number<br>07890 123456                                    |                                    |
| About the calculation                                                                                                   | Edit calculation                             | Email                                                               |                                    |
| The amounts in this section will be automatically calculated when yo<br>You can edit them before you submit the return. | ou create or update the transaction section. | any agent@email.com                                                 |                                    |
| LBTT calculated                                                                                                    | £0.00                                        | Next                                                                |                                    |
| Total LBTT reliefs claimed                                                                                              | £0.00                                        |                                                                     |                                    |
| Total tax payable                                                                                                    | £0.00                                        |                                                                     |                                    |

#### 4. Enhanced validation now on Reliefs

New validation on certain reliefs have now been enabled in the SETS portal. Certain reliefs types will now be automatically calculated from already entered data; all others should have an amount manually entered, as below.

All reliefs amounts (calculated and entered) can now be seen later in the return and changes as required before submission.

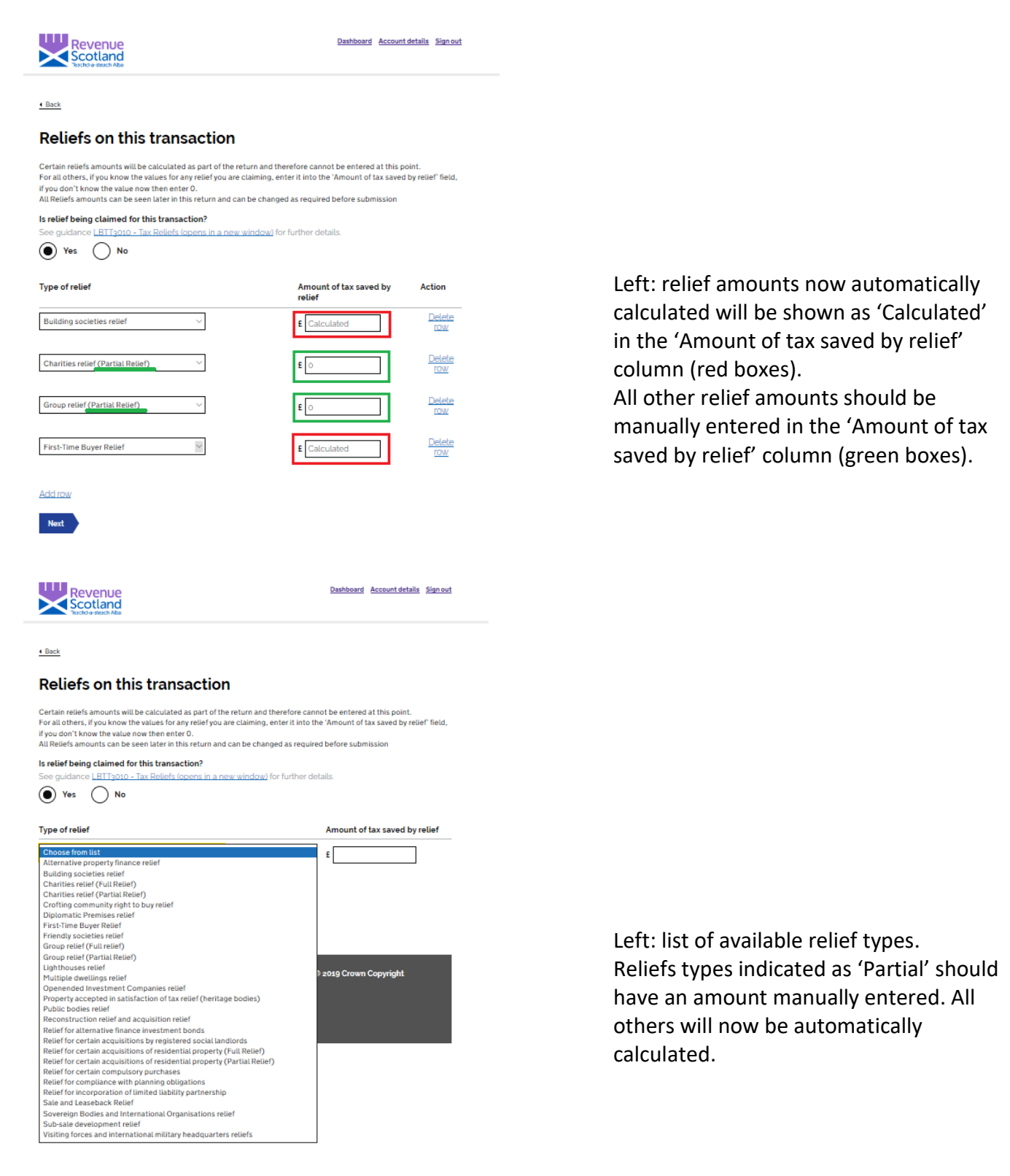

# 5. Links out from SETS portal to relevant 'How To' help and legislative guidance on Revenue Scotland website and elsewhere.

At certain points throughout the SETS portal, new help text has been added as well as hyperlinks out to relevant online help and guidance.

Please note: all external hyperlinks open in a new window.

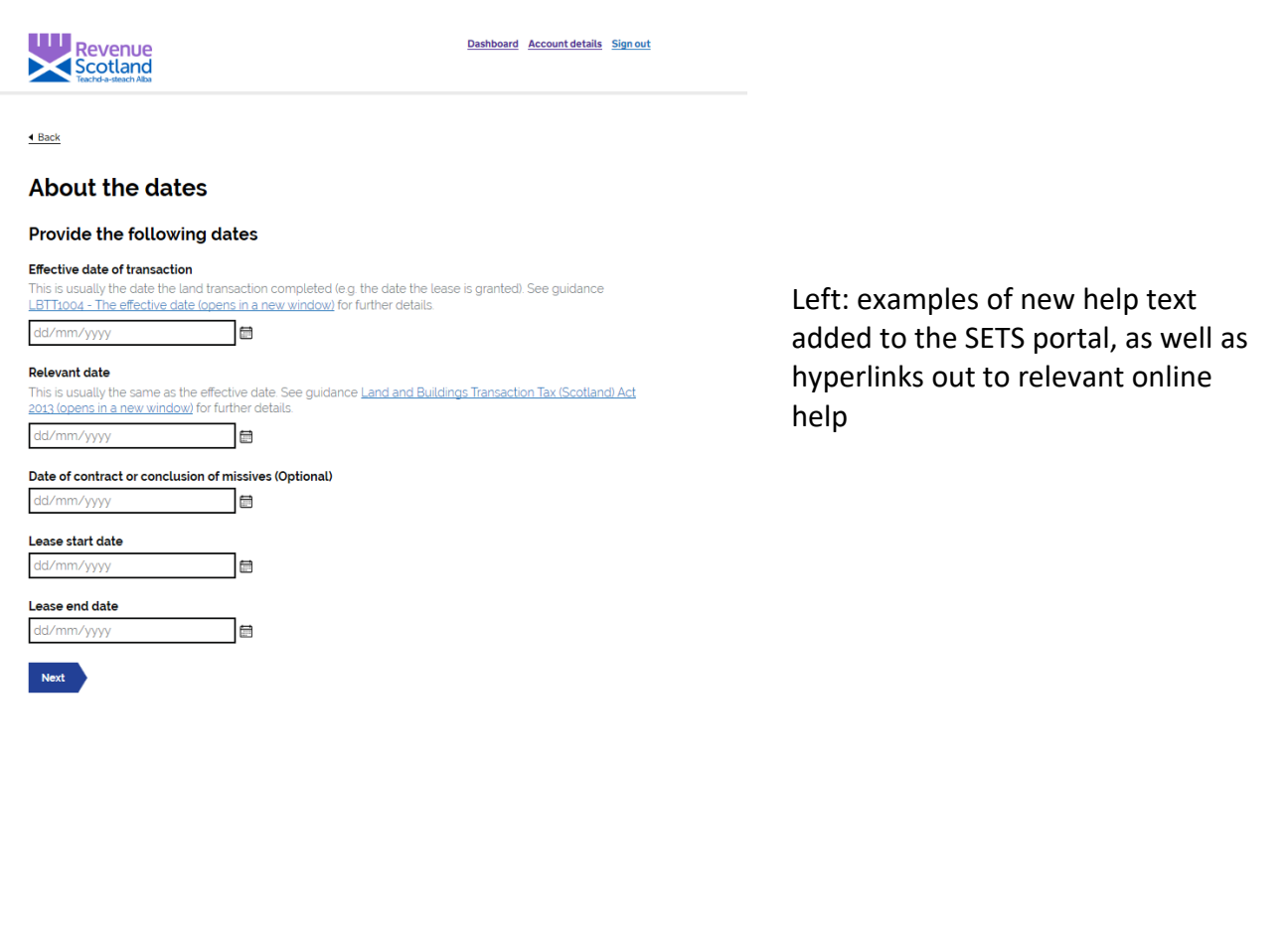

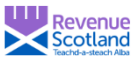

Dashboard Account details Sign out

Back

#### About the transaction

What is the property type for this transaction? See guidance LBTI4010 - Meaning of residential property (opens in a new window) and LBTI4012 - Meaning of non-residential property and treatment of 'mixed' property (opens in a new window) for further details

Residential Non-residential

Left: new hyperlinks out to relevant help and guidance on the Revenue Scotland website.

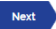

## **SLfT users**

#### 6. Ability now to view 'Total Tonnage' from all sites on Summary page

Waste details from all sites, including now a column of 'Total tonnage', displayed in the Waste details summary screen.

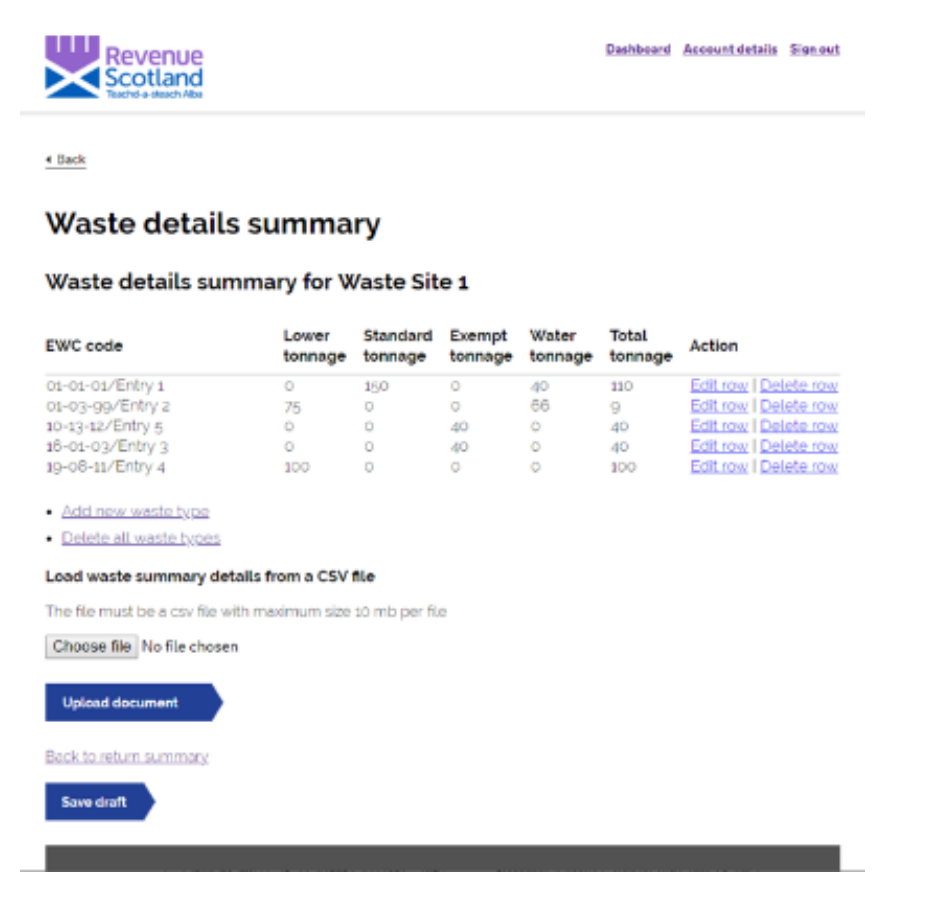

#### 7. Ability now to upload waste data from a csv file

The ability now to upload bulk summary waste details from a csv file, replacing manual input of individual data.

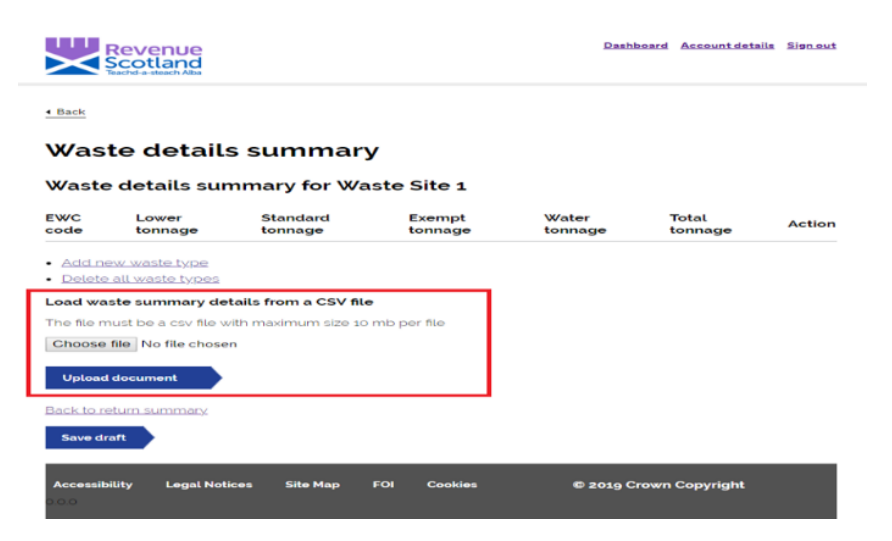